## PROCEDURE DE RE- AFFILIATION

→ L' affilié reçoit un mail( à l adresse qu' il a communiqué) : Demande d'affiliation à la F.F.R.

De : ne\_pas\_repondre@ffr.fr

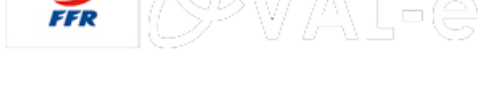

### Demande d'affiliation à la F.F.R.

#### Madame, Monsieur,

Vous recevez ce courriel car l'association « LE MEILLEUR CLUB de la PLANETE » a demandé l'affiliation à la Fédération française de rugby (F.F.R.) de la personne suivante :

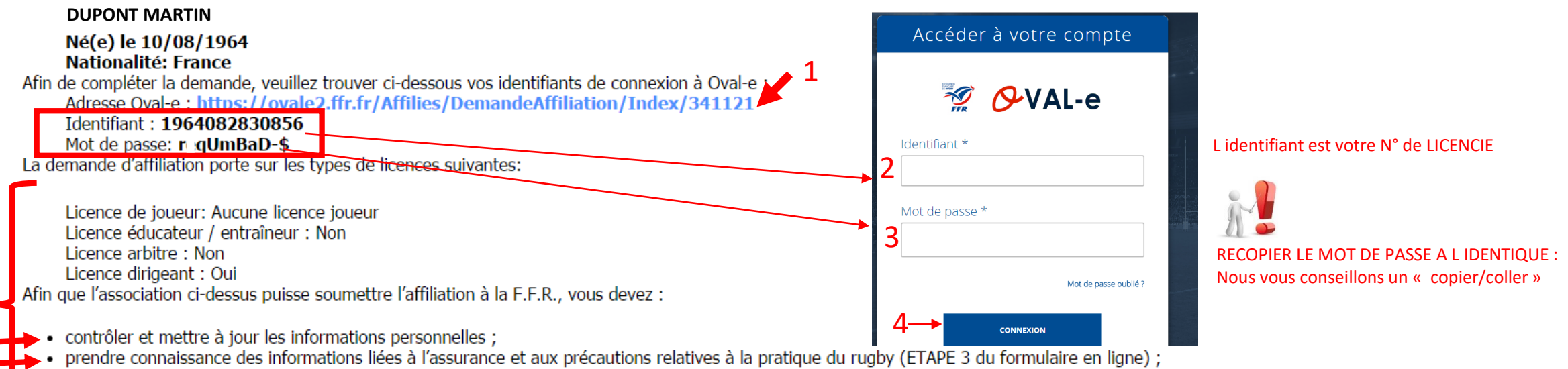

- imprimer le modèle de certificat médical et le faire signer par un médecin (ce modèle n'apparaîtra dans le bandeau blanc, en bas du formulaire, qu'une fois l'ETAPE 3 entièrement validée);
- fournir les pièces demandées et compléter les champs obligatoires (marqués d'un astérisque);

Veuillez agréer, Madame, Monsieur, l'expression de nos sentiments les meilleurs. Le Secrétaire général. FFR - Oval-e

# La connexion établie :

### **ETAPE 1 : INFORMATIONS PERSONNELLES**

Le demandeur procède à la vérification de **TOUTES** les informations. Il peut modifier toutes ses informations personnelles (champs blancs)

Toutes les informations renseignées peuvent être sauvegardées à tous moments ----> sauvegarder les informations saisies

### ETAPE 2 : SELECTIONNER LES LICENCES DÉSIRÉES

Le demandeur vérifie les qualités souhaitées (licences désirées) MAIS non modifiable par le demandeur (verrouillé par le club). En cas d'erreur ou demande d ajout : contacter le club.

### ETAPE 3 : VALIDER LES MENTIONS LÉGALES ET ASSURANCES

### Le demandeur déclare par la présente :

Certifier ne jamais avoir été qualifié à la F.F.R.

1

2

bas de la page :

Valider

Cliquer : je reconnais ...

Accepter d'être domicilié au siège du club auprès duquel il est rattaché.

Accepter de se soumettre à toutes les décisions ou sanctions qui lui seraient infligées par la FFR ou un Comité Territorial en sa qualité de licencié à la FFR.

Autoriser que les renseignements figurant sur le présent document soient utilisés par la FFR à des fins commerciales, associatives ou humanitaires.

Être informé qu'il possède un droit d'accès et de rectification auprès de la FFR pour les renseignements à caractère personnel le concernant (Loi informatique et liberté du 6 janvier 1978).

### J'ai pris connaissance et j'accepte les conditions de la FFR OBLIGATOIRE : cliquer

### Informations relatives aux précautions à prendre afin de pratiquer le rugby

🖉 Je reconnais avoir été informé(e) par la FFR, par mon Comité Territorial et par mon club : OBLIGATOIRE : cliquer

1/ des contraintes spécifiques liées à la pratique du rugby, tant à l'entraînement qu'en compétition, et de la nécessité d'une préparation adéquate, notamment de la colonne vertébrale, selon le poste occupé.
2/ des garanties responsabilité civile et individuelle accidents dont je bénéficie par l'intermédiaire de ma licence souscrite auprès de la FFR pour lesquelles une notice figure ci-dessous (bouton "Prendre connaissance des assurances et des opti facultatives").

3/ de mon intérêt à souscrire des garanties individuelles complémentaires.

4/ que lesdites garanties complémentaires proposées figurent au dos du présent document et me permettent en particulier de porter la limite des garanties de 4,5 à 6 M€ maximum pour les IPP importantes.

Οι

### 3 Informations relatives aux assurances à prendre afin de pratiquer le rugby

PRENDRE CONNAISSANCE DES ASSURANCES ET DES OPTIONS FACULTATIVES

Cliquer sur Option 1 : je décide DE SOUSCRIRE

**OU** Cliquer sur Option 2 : je décide DE NE PAS SOUSCRIRE

Lorsqu'on clique sur le bouton, apparaissent les conditions d'assurance en

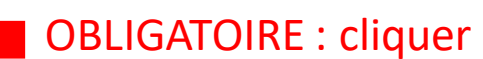

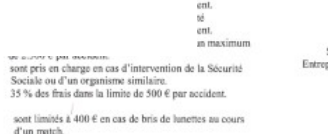

des régime

Courtier Gestionnaire : Certre de Gestion Administratif Rugh 51 avenue foche 75405 PARIS CEDEX 08 S.A. nu capital de 264.000 € Siter Paris B.379 429 756 GA RUGEY Prot les opérations de courtage d'asserances, garantie financière et assurance de responsabilité civile professionnelle conformes aux articles 15.00 · et L530-2 du code des assurances. FIDELA ASSISTAVCE Société anonyme au capital de 12.571, 744 € entièrement libéré Entreptise régie per le Code des Assurances. ESTELLA ASSISTAVCE Extreptise régie per le Code des Assurances. ESTEL ASSISTAVCES Société anonyme au capital de 181, 385, 440 € Entreptise régie per le Code des Assurances R.C.S. Paris B.398, 972-901, NAF 6512Z 148 trac Anonde France (2979 TEVALLODE) FERERET Codex

Je reconnais avoir lu et pris connaissance des informations figurant dans la notice d'assurance

#### Assurances complémentaires

· Les frais de chambre

· Les frais de transport

individuelle

en ambulance

pour les arbitr

Les frais d'optique

- Option 1 : Je décide de souscrire aux garanties complémentaires qui me sont proposées et je remplis les formalités correspondantes
- Option 2 : Je décide de ne pas souscrire aux garanties complémentaires qui me sont proposées, en toute connaissance de cause

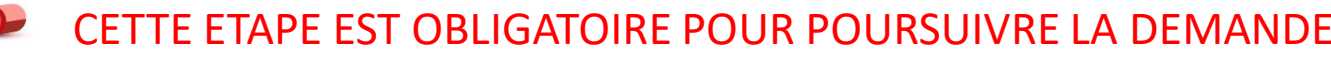

VALIDER Marie VAMOUR

**ANNULER**<sup>3</sup>

### **ETAPE 4 : TÉLÉCHARGER LES PIÈCES JUSTIFICATIVES**

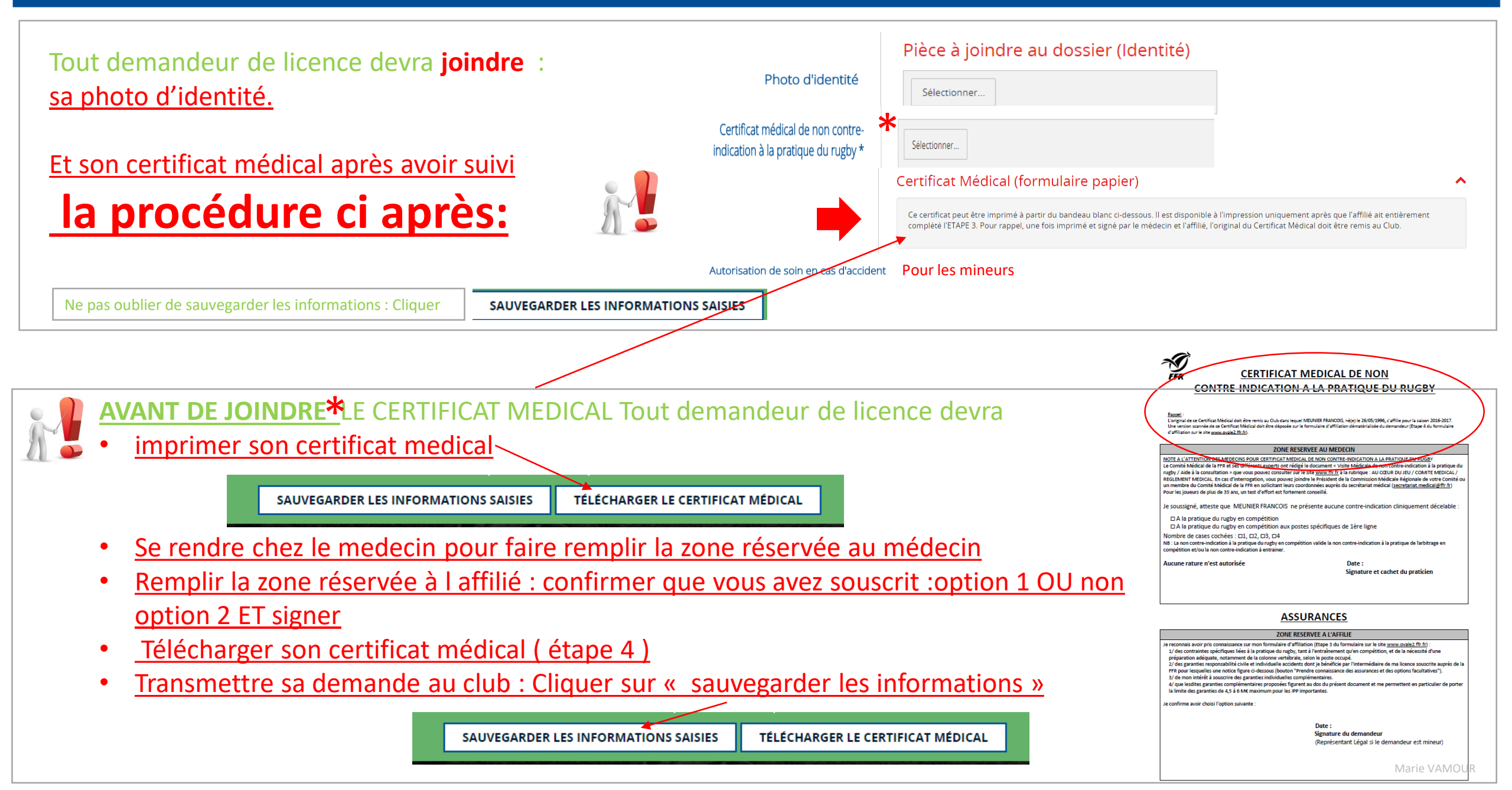

Pour certains types de demandes de licence des pièces complémentaires seront demandées. (doc médical; autorisation de soin en cas d'accident pour les mineurs... titre de séjour, autorisation de travail, attestation d'affiliation à la sécu, etc... Un message indique le(s) document(s) complémentaire(s) à fournir:

- Télécharger le document
- Le faire compléter
- L envoyer ou le télécharger dans son dossigned

### **ETAPE 5 : DOSSIER MÉDICAL**

### EXEMPLE

Document médical - Licence compétition de 40 à 44 ans

#### Pièces à joindre au dossier (Médical)

Votre demande d'affiliation nécessite de constituer un dossier médical complémentaire. Vous le trouverez en bas de page. Merci de le compléter et de le retourner à votre Comité Territorial d'appartenance.

### Documents à télécharger

- ♦ Autorisation de soins
- Clearance World Rugby
- Conditions d'Assurances
- 🗞 Doc. Médical Licence Arbitre
- 🗞 Doc. Médical Licence Comp. de 40 A 44 ans
- 🗞 Doc. Médical Licence Comp. de 45 A 49 ans
- 🗞 Doc. Médical Licence Comp. de 50 ans et plus
- S Doc. Médical Licence Rugby Loisir

~